# 任务 3: 预付款采购

【任务描述】1月11日, 宁鑫商贸有限责任公司从日照淞扬茶业有限公司购入特级绿茶 260斤, 企业取得增值税专用发票, 货物验收入库, 该笔采购业务的合同于 2022年12月24日签订,并于合同签订日预先支付货款 20,000.00元, 企业通过网银结清了货款。

【**任务解析**】与赊购业务相比,企业于前期预付部分货款,且本期取得采购发票的同时支付了剩余货款,因此按照赊购业务流程,根据前期采购订单参照生成采购到货单、入库单、采购发票,并在发票上进行现付处理,然后进行采购结算,在应付款管理系统,通过预付冲应付功能冲抵债权债务。

【原始凭证】入库单、采购发票、支出审批单、网银电子回单,如图 5.3.77~图 5.3.80 所示。

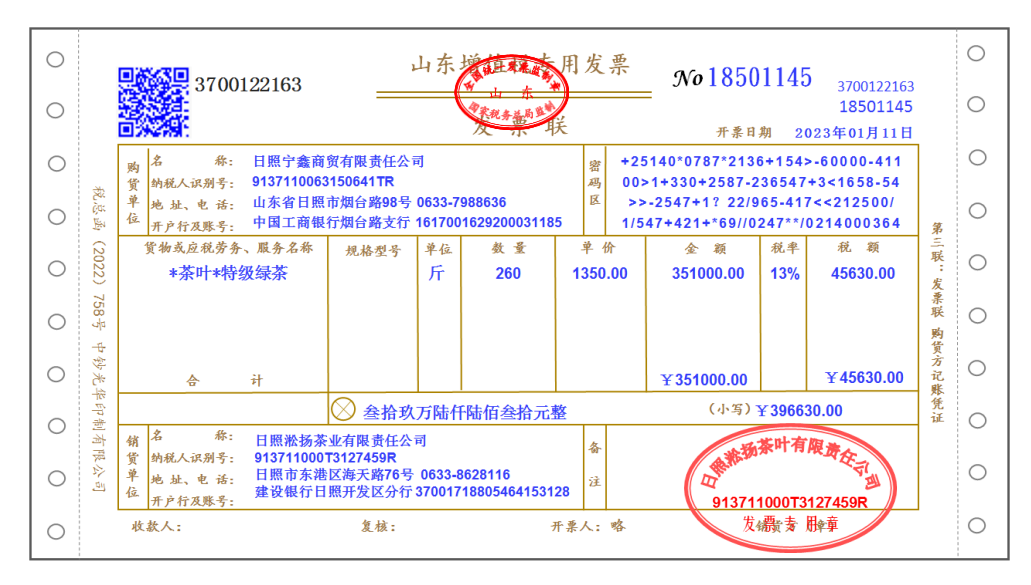

#### 图 5.3.77 采购发票

|      | 20         | 023 年      | 01月1 | 11   |     |    |
|------|------------|------------|------|------|-----|----|
| 交货单位 | 日照淞扬茶业有限责任 | 公司         |      | 验收仓库 | 茶叶库 |    |
| 商品编具 | 高日夕我又損故    | <b>畄</b> 位 | ž    | 数量   |     | 格  |
| 间吅绷丂 | 阿吅百协及风俗    | + 14       | 交 库  | 实 收  | 单价  | 金額 |
| 101  | 特级绿茶       | 斤          | 260  | 260  |     |    |
|      |            |            |      |      |     |    |
|      | 合计         |            | 260  | 260  |     |    |

图 5.3.78 入库单

|          | <u>支出审批</u><br>2023年01月11 | <b>〕单</b>      |         |    |
|----------|---------------------------|----------------|---------|----|
| 支出内容     | 支付采购特级绿茶剩余货款              | <u>د</u>       |         |    |
| 支出金额     | 叁拾柒万陆仟陆佰叁拾元卦              | ¥376,630.00    | 结算方式    | 网银 |
| 收款单位(人)  | 日照淞扬茶业有限责任公司              | ]              |         |    |
| 开户行及账号   | 建设银行日照开发区分行               | 37001718805464 | 4153128 |    |
| 领款人      | 经办人                       | 批准             | 人       |    |
|          | 赵明                        | 总经理:           | 宁鑫      |    |
| 申请单位:采购部 | 财务审核人: 万芬                 | 则              | 务主管: 考着 | ĵ. |

#### 图 5.3.79 支出审批单

|          |                            | 中国                                  | 国工商银         | 行     | <mark>网上银行电<sup>:</sup></mark> | 子回单                        |             |  |
|----------|----------------------------|-------------------------------------|--------------|-------|--------------------------------|----------------------------|-------------|--|
| 电子       | "回单号码:48                   | 3503361                             |              |       |                                |                            |             |  |
| iltr     | 户 名                        | 日照淞扬茶业有限责任公                         | 行            | 4     | 户 名                            | 日照宁鑫商贸有限责任公司               |             |  |
| 款        | 卡(账)号                      | 37001718805464153128<br>建设银行日照开发区分行 |              | 款     | 卡(账)号                          | 161700162920               | 00031185    |  |
| ^        | 开户银行                       |                                     |              | ㅅ     | 开户银行                           | 中国工商银行烟台路支行                |             |  |
|          | 金额                         | ¥ 376630.00                         |              | 金     | 额(大写)                          | 叁拾柒万陆仟陆佰叁拾元鏊               |             |  |
|          | 摘要                         | 货款                                  |              |       | 务(产品)种类                        | 转账                         |             |  |
|          | 用途                         |                                     |              |       |                                |                            |             |  |
| 3        | 交易流水号                      | 122308                              |              |       | 时间戳                            | 2023-01-11-10.22.45.202351 |             |  |
| <b>*</b> | ● 工 樹 ● 市<br>电子回单<br>た 田 音 | 备注:购买特级绿茶尾易                         | 备注: 购买特级绿茶尾款 |       |                                |                            |             |  |
|          | х л ₽                      | 验证码:E210T225003047                  | ,            |       |                                |                            |             |  |
| ù        | 已账网点                       | 00021                               | 记账柜员         | 00211 |                                | 记账日期                       | 2023年01月11日 |  |

#### 图 5.3.80 网银电子回单

# 【岗位说明】

1. 采购员 cg01 在【采购管理】系统中参照生成并审核到货单。

2. 库管员 ck01 在【库存管理】系统中录入或参照生成并审核入库单。

3. 采购员 cg01 在【采购管理】系统参照生成采购发票,进行现付和采购结算。

4. 会计 kj02 在【应付款管理】系统对采购发票审核,生成采购凭证,并进行"预付冲 应付"的处理;在【存货核算】系统对入库单进行记账,并生成存货入库凭证。

【业务流程】该业务的流程如图 5.3.81 所示。

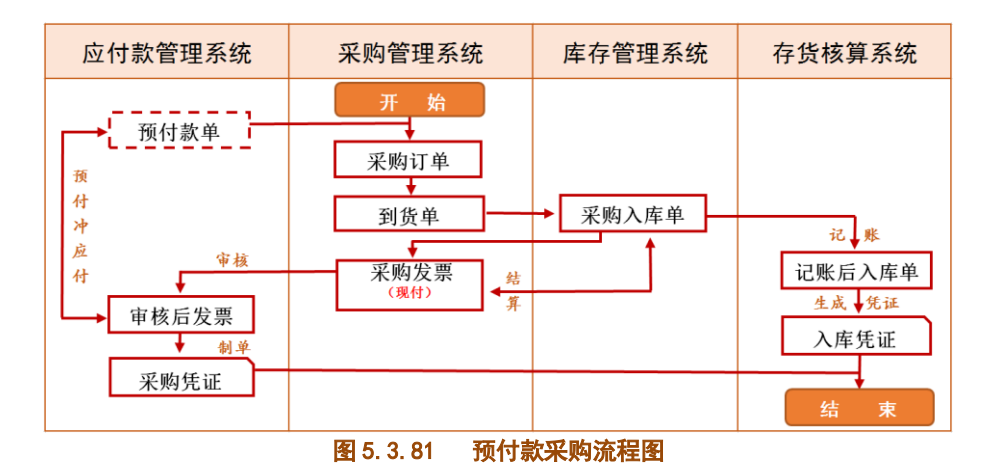

# 【知识链接】

预付款采购会涉及到预付冲应付,它是转账的一种类型,指针对同一供应商,既有预付 账款,也有应付账款,用预付账款来冲减其应付账款,进而处理供应商的预付款和该供应商 应付货款的转账核销业务。当企业签订采购合同并按约定预付货款后,需要在【应付款管理】 系统填制"预付款单",后期当企业取得采购发票,确认了应付账款后,需要将前期的预付 账款与该应付账款进行转账处理。

# 【工作指导】

# 1. 参照生成并审核到货单

(1) 用户 cg01 登录【企业应用平台】,【操作日期】为"2023-01-11"。

(2)执行【供应链】-【采购管理】-【采购到货】-【到货单】命令,打开 【到货单】窗口。

(3)单击【增加】按钮,单击【生单】右侧倒三角下拉菜单中的"采购订 预付款采购 单",参照"2022-12-24"采购订单生成到货单,并进行审核,如图 5.3.82 所示。

| <mark>18</mark> 8 | 新道教育—UFIDA U8                 |                   |         |              |               |                |             | X        |
|-------------------|-------------------------------|-------------------|---------|--------------|---------------|----------------|-------------|----------|
| 1.3               | 〔统(S) 视图(V) 工具(T) 转到(G) 帮助(H) |                   |         |              |               | 🟠 首页(F) 📢      | • 导航(N)     | 用友 🍤     |
| 10                | ) 💁 🕞 輸出 🔸 😡 定位 🛛 🖗 🌳 🚽 崎 释放  | A 关联单据            | ↓提交 🕓 重 | 新提交 🧐 撤销     | ン审核 💽 弃审      | 🗟 查审 🛛 关       | 闭 打开        | Ŧ        |
| :: 合              | 同执行 🖻 増加 🔸 階 复制 💕 修改 🗙 删除 🗋   | 生单 👻 🎦 草稿         | ・ 📐 模板  | ・ 🚽 ・ 🔄 放弃 🚺 | 〕 变更 → 増行     | > 插行 - 一删行     | テ 🧻 附件      | =        |
| <b></b>           | 简易桌面 到货单 ×                    |                   |         |              |               |                |             | ▼ 4 ▷    |
| -                 |                               |                   | 到货車     | 单.           | 打印棉           | 奠版 8170 到货     | 单打印模版       | •        |
| *                 | 表体排序                          |                   |         | ,            |               | 合并             | 湿示 🛛        | <u> </u> |
|                   | 业务类型 普通采购                     | 单据号 <u>000000</u> | 0005    |              | 日期 2023-01    | 1-11           |             |          |
|                   | 采购类型 正常采购                     | <u>供应商</u> 淞扬茶    | ₽<br>₽  |              | <u>部门</u> 采购部 |                |             |          |
| _                 | 业务员 赵明                        | 币种 人民币            |         |              | 汇率 1          |                |             |          |
| <u> </u>          | 运输方式                          | 税率 13.00          |         |              | 备注            |                |             |          |
|                   | 存货编码 存货名称 规格型                 | 号 主计量             | 数量      | 原币含税单价       | 原币单价          | 原币金额           | 原币税额        | *        |
|                   | 1 101 🕖 特级绿茶 🕖                | Г                 | 260.00  | 1525.50      | 1350.00       | 351000.00      | 45630.      | • 00     |
| 就续                | Š                             |                   | 親 📋     | 套:(101)宁鑫商贸公 | ;司 🛃 赵明 🥅 20  | 023-01-11 14:5 | 8 🗞 4006-60 | 00-588 🤐 |

图 5.3.82 到货单

# 2. 参照生成并审核采购入库单

(1)更换用户 ck01 登陆【企业应用平台】,操作日期为"2023-01-11"。

(2)执行【供应链】-【库存管理】-【入库业务】-【采购入库单】命令,打开【采购入库单】窗口。

(3)单击【生单】右侧倒三角下拉菜单中的"采购到货单(蓝字)",参照"2023-01-11" 的到货单生成采购入库单,【仓库】选择"茶叶库",单击【保存】、【审核】按钮,如图 5.3.83 所示。

| 18       | 新道調   | ¢育—UFII   | DA U8      |               |                |              |          |            |             |                 |          | x        |
|----------|-------|-----------|------------|---------------|----------------|--------------|----------|------------|-------------|-----------------|----------|----------|
| 1        | 系统(S  | ) 视图(     | V) 工具(T) 转 | 到(G) 帮助(H)    |                |              |          |            | 合首          | ī页(F) ( 🚺 导航(I  | 1) 用     | 友しの      |
| 16       | i 🖪   | 🔒 輸出      | 🕑 审核 🔒 弃审  | 👌 査审 📫 货位     | 🗟 清货 🗔 检查 🐁    | 提交 😓 重新提     | 交 🤄 撤销 丨 | <b>•</b> • | 🔶 🌳 🍪 释     | 放。同定位 🗋 🕏       | €联单据     | Ŧ        |
|          | 」増加   | 1 - 📝 億   | 改 🔀 删除 🗋 🖞 | =单 🔹 🎦 草稿 🔹 🛛 | 模板 ・ 🚽 ・ 🤊 放   | 弃 >+:增行 =>+; | 删行 🖂 插行  | 前附         | 牛 🔟 格式设置    | 🖁 👱 保存布局        |          |          |
| <b>₽</b> | 简易    | 桌面        | 采购入库单 ×    |               |                |              |          |            |             |                 |          | <b>▼</b> |
| -        | 采购入库单 |           |            |               |                |              |          |            |             |                 | 印模版      | •        |
| Ŧ        |       | 表体排序      |            | •             | ,              |              | 0        | ) 蓝字       |             | 合并显示 🛛          |          | •        |
| ^        |       |           | 1          | _             |                |              | C        | ) 紅字       |             |                 |          |          |
|          |       | 入库单号      | 000000006  |               | 入库日期 2023-01-1 | 11           |          | 仓库         | 茶叶库         |                 |          |          |
|          |       | 订单号 🤇     | G221239    |               | 到货单号 0000000   | 005          |          | 业务号        |             |                 |          |          |
|          |       | 供货单位      | 粘扬茶业       |               | <u>部门</u> 采购部  |              |          | 业务员        | 赵明          |                 |          |          |
|          |       |           | 2023-01-11 |               | 业务类型 普通采购      |              |          | 采购类        | 型 正常采购      |                 |          |          |
| -        |       | -<br>入库类别 | 采购入库       |               | 审核日期 2023-01-1 | 11           |          | 备注         |             |                 |          |          |
|          |       |           | 存货编码       | 存货名称          | 规格型号           | 主计量单位        | 数量       |            | 本币单价        | 本币金额            | <b>^</b> |          |
|          |       | 1         | 101 🕖      | 特级绿茶          |                | г            | 260.     | 00         | 1350.00     | 351000          | .00      | •        |
| 就夠       | ŧ     |           |            |               |                | 📑 账套:(10     | 1)宁鑫商贸公司 | 1 😤 张      | 亮 🧾 2023-0: | 1-11 15:03 📞 40 | 06-600-  | 588 🤢    |

图 5.3.83 采购入库单

## 3. 参照生成采购发票并进行现付和结算

(1) 更换用户 cg01 登陆【企业应用平台】,【操作日期】为"2023-01-11"。

(2)执行【供应链】-【采购管理】-【采购发票】-【专用采购发票】命令,打开【专 用发票】窗口。

(3)单击【增加】按钮,单击【生单】右侧倒三角下拉菜单中的"入库单",参照采购入库单生成采购发票,将【发票号】改为"18501145",单击【保存】按钮。

(4)单击工具栏【现付】按钮,打开【采购现付】窗口,【结算方式】选择为"网银", 录入原币金额、票据号信息,如图 5.3.84 所示,单击【确定】按钮。

| B. 采购现付                 |                              |               |                  |              |        |      |      | x  |  |  |
|-------------------------|------------------------------|---------------|------------------|--------------|--------|------|------|----|--|--|
| 供货单位:<br>应付金额:<br>结算金额: | 淞扬茶生<br>396630.1<br>376630.1 | k<br>DO<br>DO | 币种:              | 币种:人民币 汇案: 1 |        |      |      |    |  |  |
| 部门: 牙                   | 兩部                           |               | 业务员:             | 赵明           |        |      |      |    |  |  |
| 结算方式                    | 原币金额                         | 票据号           | 银行账号             | 项目大类编码       | 项目大类名称 | 项目编码 | 项目名称 | 订单 |  |  |
| 6-网银                    | 376630.00                    | 48503361      | 3700171880546415 |              |        |      |      |    |  |  |
|                         |                              |               |                  |              |        |      |      |    |  |  |
|                         |                              |               |                  |              |        |      |      |    |  |  |
| •                       |                              |               | III              |              |        |      |      | F  |  |  |
|                         |                              |               |                  |              | 确定     | 取消   | 帮助   |    |  |  |

图 5.3.84 采购现付

5. 回到【专用发票】窗口,发票显示"已现付",再单击工具栏的【结算】按钮,发票显示"已结算",如图 5. 3. 85 所示。

| <b>15</b> # | 所道教育——  | JFIDA U8   |         |           |                |              |             |             |              |                  | • X        |
|-------------|---------|------------|---------|-----------|----------------|--------------|-------------|-------------|--------------|------------------|------------|
| 1 8         | 〔统(S) 视 | 图(V) 工     | 具(T) 转到 | (G) 帮助(H) |                |              |             |             | 🏠 首页(F)      | 📢 导航(N)          | 用友 🍤       |
| 1           | ) 💁 🗳 🖬 | 油 🛛 🗟 定    | 位 🕪 💠   | 🔶 🏟 🌏 释詞  | 汝 船 关联单据       | 🔝 结算 🔃       | 刷新 🕜        |             |              |                  |            |
| 1 P         | 増加 👻 🖣  | 复制 🃝 🧌     | 多改 🗙 删除 | と生単・      | 🗋 草稿 🔹 📐 相     | 版 - 🚽 - 1    | 合同结算 🔄 放著   | 弃 💃 现付 🍒    | 弃付 计增行       | シ 插行 シー          | 删行 🚦       |
| 7           | 简易卓面    | 专用发票       | ×       |           |                |              |             |             |              |                  |            |
| •           | 已结算     | 已现付        |         |           |                | 专用发          | .票          | ±тғ         | 印模版 8164 3   | 医虫发蕈杆的糖          | 166 V      |
|             |         |            |         |           |                |              |             | 11,         |              | 2,712(2,771),919 | π.πx       |
|             | 表体排序    |            |         | •         |                |              |             |             | Ê            | ≧并显示 □           | -          |
|             |         |            |         |           |                |              |             |             |              |                  |            |
|             | 业务类型    | 普通采购       |         |           | 发票类型 <u>专用</u> | 发票           |             | 发票号         | 18501145     |                  |            |
|             | 开票日期    | 2023-01-11 |         |           | <u>供应商</u>     | 茶业 代垫单位 淞扬茶业 |             |             |              |                  |            |
|             | 采购类型    | 正常采购       |         |           | 税率 13.00       | 1            |             | <u>部门名称</u> | 采购部          |                  |            |
|             | 业务员     | 赵明         |         |           | 币种 人民司         | ī            |             | _ 汇率 _      | L            |                  |            |
| ÷.          | 发票日期    |            |         |           | 付款条件           |              |             | 备注          |              |                  |            |
|             |         | 存货编码       | 存货名称    | 规格型号      | ; 主计量          | 数量           | 原币单价        | 原币金额        | 原币税额         | 原币价税台            | 3计 🔺       |
|             | 1       | 101 🔘      | 特级绿茶    | 0         | ГГ             | 260.00       | 1350.00     | 351000.00   | 45630.0      | 0 39663          | 30.00 🔹    |
| 就绪          | f       |            |         |           |                | 📑 账套         | :(101)宁鑫商贸公 | 、司 🖳 赵明 🚃   | 2023-01-11 1 | 5:03 📞 4006      | -600-588 🤢 |

图 5.3.85 采购发票

## 4. 审核发票并制单

(1) 更换用户 kj02 登陆【企业应用平台】,【操作日期】为"2023-01-11"。

(2)执行【财务会计】-【应付款管理】-【应付单据处理】-【应付单据审核】命令, 打开【应付单查询条件】窗口,勾选"包含已现结发票"复选框,单击【确定】按钮。

(3)打开【单据处理】窗口,双击打开淞扬茶业的专用发票,单击工具栏的【审核】按钮,系统提示"是否立即制单?",单击【是】按钮,生成商品采购凭证,保存凭证。

(4)单击【流量】按钮,打开【现金流量录入修改】窗口,【项目编码】选择"04购买商品、接受劳务支付的现金",保存凭证,如图 5.3.86 所示。

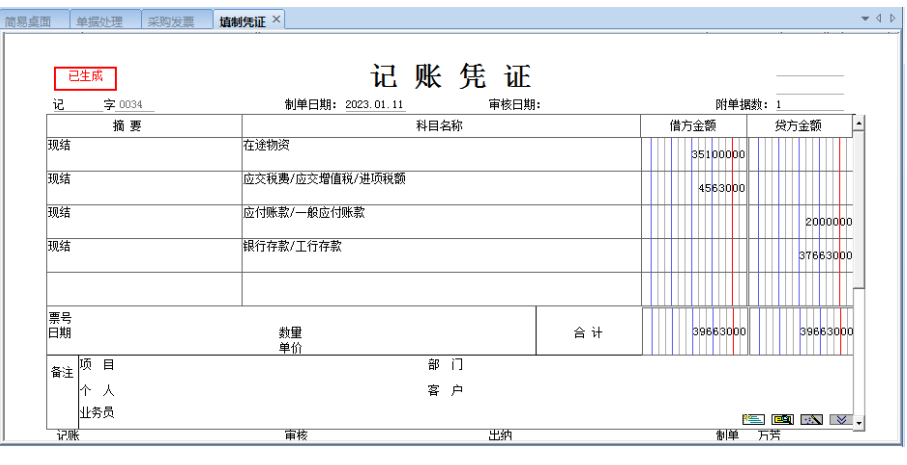

图 5.3.86 采购凭证

#### 5. 预付冲应付

(1)执行【应付款管理】-【转账】-【预付冲应付】命令,打开【预付冲应付】窗口。

(2)在【预付款】页签下,【供应商】选择"002日照淞扬茶业有限公司",单击右侧的
【过滤】按钮,显示本企业对日照淞扬茶业有限公司的全部预付款项,在【转账金额】栏录
入"20,000.00",如图 5.3.87所示。

| 日期  2023<br>付款   向1              | 3-01-11          |                                | 转则               | ₭怠金額 │ |                                 | 自动转账        |    |                     |      |
|----------------------------------|------------------|--------------------------------|------------------|--------|---------------------------------|-------------|----|---------------------|------|
| 供应商 [0<br>部门 [<br>业务员 [<br>类型 [1 | 002 - 日照淞<br>付款单 | 杨茶1 —<br>—<br>—<br>— 来源<br>— — |                  |        | 币种 「<br>合同类型「<br>项目大类「<br>订单号 「 | 人民币         |    | C案 1<br>合同号  <br>项目 |      |
| 单据日期                             | 单据类型             |                                | <u>単</u><br>款项类型 | 「結算方式」 | 原币金额                            | 原币余额        | 项目 | 转账金额                | 过滤   |
| 2022-11-24                       | 付款单              | 0000000001                     | 预付款              | 转账支票   | 20,000.00                       | 20,000.00   |    | 20,000.00           | 分摊   |
| 合计                               |                  |                                |                  |        | 20, 000. 00                     | 20, 000. 00 |    | 20, 000. 00         |      |
|                                  |                  |                                |                  |        |                                 |             |    |                     |      |
|                                  |                  |                                |                  |        |                                 |             |    |                     | 全消   |
|                                  |                  |                                |                  |        |                                 |             |    |                     | 栏目   |
|                                  |                  |                                |                  |        |                                 |             |    |                     | 自定义项 |

图 5.3.87 预付冲应付-录入预付款转账金额

(3) 再单击【应付款】页签,单击【过滤】按钮,显示本企业对日照淞扬茶业有限公司的全部应付账款,在"2023-01-11"采购专用发票的【转账金额】栏录入"20,000.00",如图 5.3.88 所示,单击【确定】按钮。

| 1冲应付<br>日期 2023   | 3-01-11 |                                       |      | 专账总金额 🗌                         |                             |     | 转账        |                      |    |
|-------------------|---------|---------------------------------------|------|---------------------------------|-----------------------------|-----|-----------|----------------------|----|
| 预付款 应             | 付款      |                                       |      |                                 |                             |     |           |                      |    |
| 供应商 🛛 🕅<br>部门 🔤 🗍 | 桥业有限责任2 | ····································· |      |                                 | 币种 [<br>合同类型 [<br>项目大类 [    | 人民币 | •<br>• ;  | 汇率  1<br>合同号  <br>项目 |    |
| 来源                | 英语来到    |                                       | 子 一  | 百玉令笏                            | 百玉今笏                        | 160 | 杜叱会殇      | 정네박민드 박민             | 讨渡 |
| 2023-01-10        | 采购专用发票  | 18501132                              | 计反调码 | 768, 400.00                     | 768, 400.00                 |     | 和复兴的主义的兴  | 2023-01-10           | 分摊 |
| 2023-01-11<br>合计  | 采购专用发票  | 18501145                              |      | 396, 630. 00<br>1, 165, 030. 00 | 20, 000. 00<br>788, 400. 00 |     | 20,000.00 | 2023-01-11           | 全选 |
|                   |         |                                       |      |                                 |                             |     |           |                      | 全消 |
|                   |         |                                       |      |                                 |                             |     |           |                      | 栏目 |
| •                 |         |                                       |      | Ш                               |                             |     |           | •                    |    |
|                   |         |                                       |      |                                 |                             |     |           | 确定                   | 取消 |

图 5.3.88 预付冲应付-录入应付款转账金额

(4)系统提示"是否立即制单",单击【是】按钮,生成预付冲应付凭证,其中预付账款显示为借方红字 20,000.00,单击【保存】按钮,如图 5.3.89 所示。

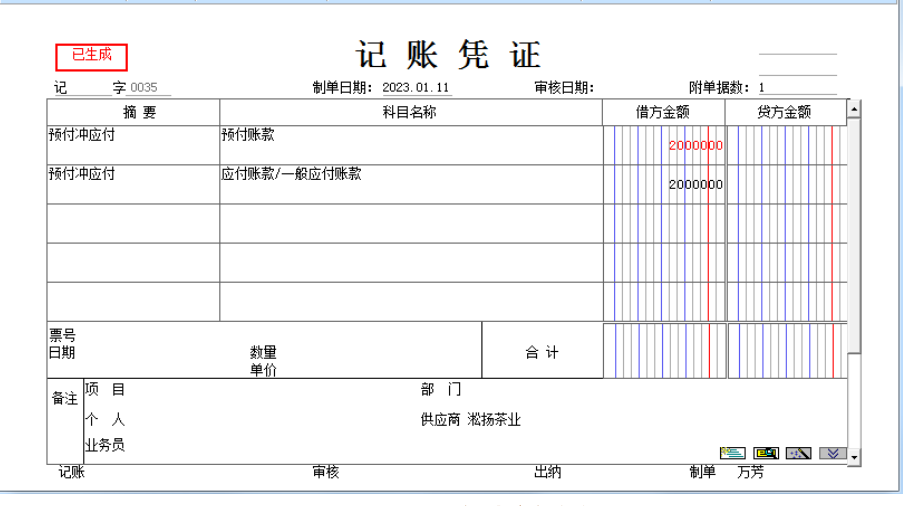

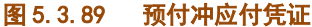

◆预付冲应付是应付款管理系统转账的一种类型,转账业务还包括应付冲应付、应付冲应收、 红票对冲, 通过转账, 可以灵活实现债务在供应商、部门、业务员之间转入、转出。

◆若预付冲应付执行有误,需要退回,首先删除转账生成的凭证,其次执行【应付款管理】
-【其他处理】-【取消操作】命令,选择取消操作的类型,过滤出单据后,选中单据,单击【确认】按钮,即可退回操作。

\*\*\*\*\*\*\*\*\*

# 6. 记账并生成入库凭证

(1)执行【供应链】-【存货核算】-【业务核算】-【正常单据记账】命令,对特级绿 茶采购入库单进行记账。

(2)执行【存货核算】-【财务核算】-【生成凭证】命令,在【生成凭证】窗口设置库 存商品的项目大类及项目编码信息,生成商品入库凭证,如图 5.3.90 所示。

| 简易桌面 生成凭证 <b>填制凭证</b> × |                  |                     |     | •         |          |
|-------------------------|------------------|---------------------|-----|-----------|----------|
| 已生成                     | ælèé⊡#a. oooo    | 记账凭证                |     | 마사 삶 + 문화 |          |
|                         | · 利半口朔: 2023     | <u>101.11</u> 申核口期: |     |           |          |
| 摘要                      |                  | 科目名称                |     | 借力金额      | 受力金额     |
| 米购入库里                   | 库存商品             |                     |     | 35100000  |          |
| 采购入库单                   | 在途物资             |                     |     |           | 35100000 |
|                         |                  |                     |     |           |          |
|                         |                  |                     |     |           |          |
|                         |                  |                     |     |           |          |
| 票号<br>日期                | 数 <b>里</b><br>单价 | 260.00斤<br>1350.00  | 合 计 | 35100000  | 35100000 |
| → 项 目 特級绿茶              |                  | 部 门                 |     |           |          |
| <sup></sup>             |                  | 客 户                 |     |           |          |
| 业务员                     |                  |                     |     |           | 🔤 🗈 💌 🗸  |
| 记账                      | 审核               | 出纳                  |     | 制单万       | 芳        |

图 5.3.90 存货入库凭证

# 【拓展延伸】

在日常核算中,预付账款按实际付出的金额入账,会计准则规定预付业务不多的企业可 以不设预付账款,直接使用应付账款核算,以方便对账。期末应付账款的贷方余额表明应付 而未付的货款,而借方余额则表明预先支付的货款。